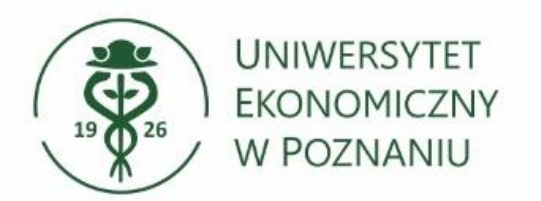

# OneDrive – udostępnianie plików dla osób poza uczelni

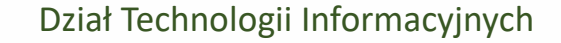

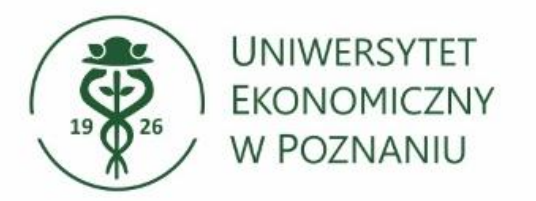

### Otwórz przeglądarkę internetową

Uruchom przeglądarkę (np. Google Chrome, Mozilla Firefox, Microsoft Edge).

Przejdź na stronę logowania OneDrive dla UEP Przejdź na stronę internetową pod adresem <u>https://uniekonpoznan-my.sharepoint.com/</u>

> Wprowadź swój login i hasło

Login to Twój numer NIU w formacie: NIU@ue.poznan.pl

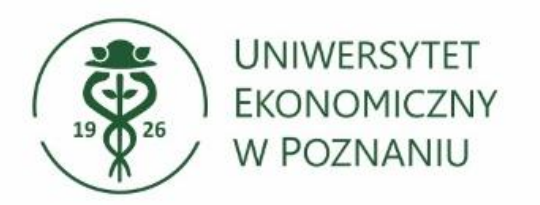

# > Okno logowania

Wprowadź login: <u>NIU@ue.poznan.pl</u>, wybierz Dalej, następnie wprowadź **hasło** i kontynuuj przyciskiem "Zaloguj".

| Outlook                              | Outlook              |  |
|--------------------------------------|----------------------|--|
| Microsoft                            | Microsoft            |  |
| Zaloguj                              | ← 12345@ue.poznan.pl |  |
|                                      | Wprowadź hasło       |  |
| 2345@ue.poznan.pi                    |                      |  |
| Nie masz konta? Utwórz je!           | Nia pamiatam bash    |  |
| Nie możesz uzyskać dostępu do konta? | Nie pamiętam nasia   |  |
|                                      | Zalogui              |  |

Hasło jest identyczne jak przy logowaniu do innych systemów, np. USOSweb lub Moodle.

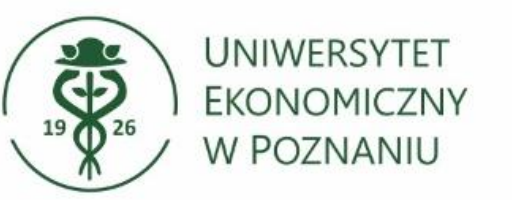

# Monit o ponownym logowaniu

Wybierz czy chcesz, aby przeglądarka zapamiętała automatyczne logowanie. Klikając "**Tak"** nie będziesz proszony o ponowne wpisywanie hasła po zamknięciu przeglądarki.

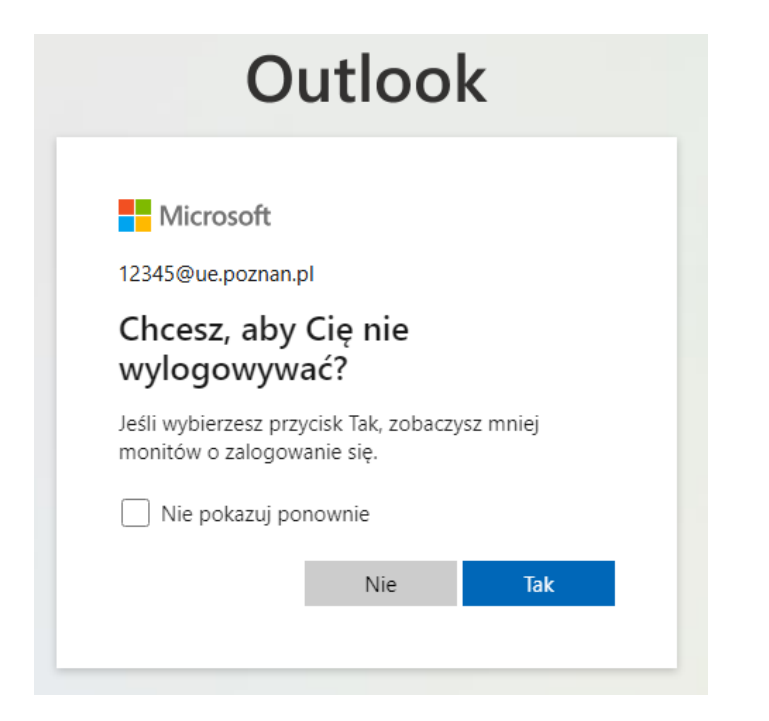

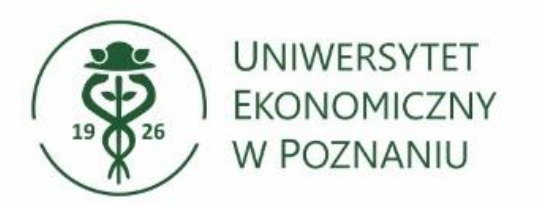

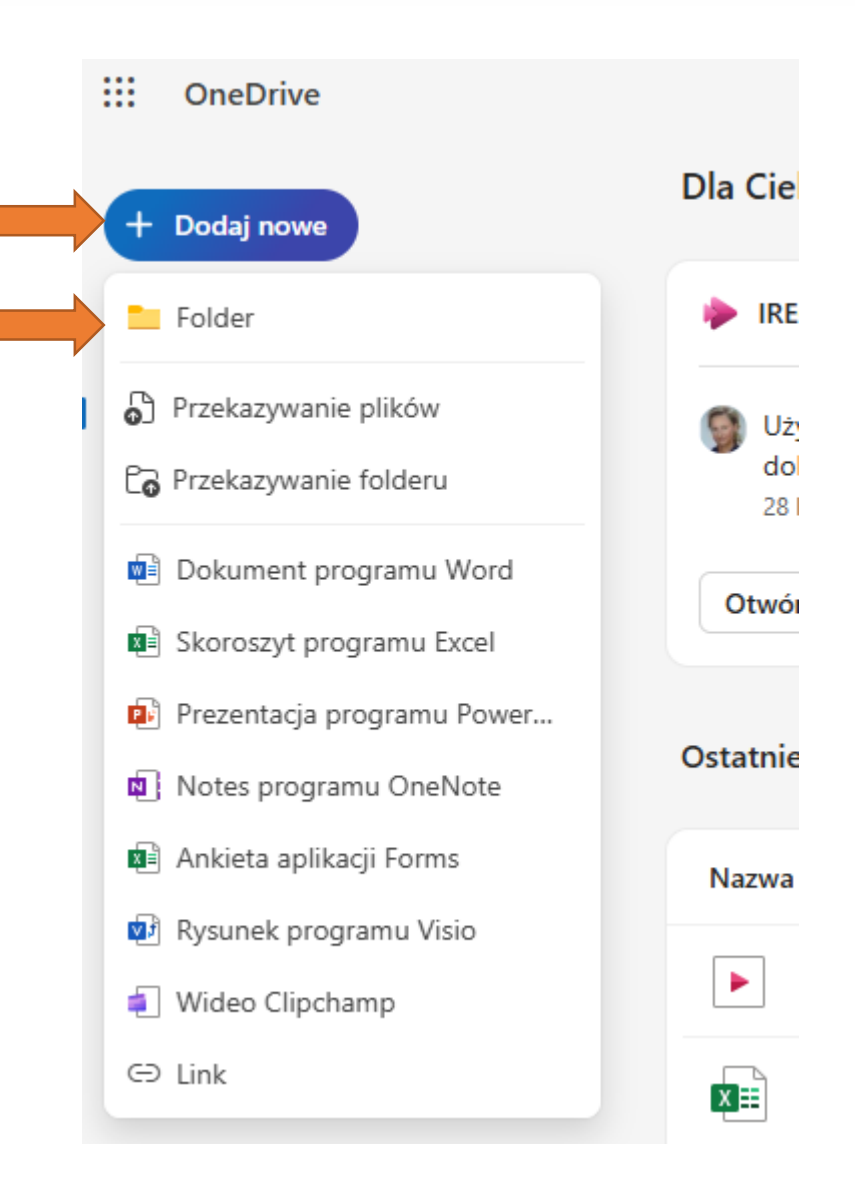

# Tworzenie folderu

Po zalogowaniu (w górnym lewym rogu) tworzymy folder i nadajemy nazwę (dowolną).

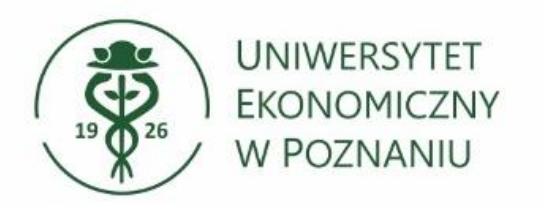

# > Udostępnianie folderu

Udostępniamy folder klikając ikonę "Udostępnij".

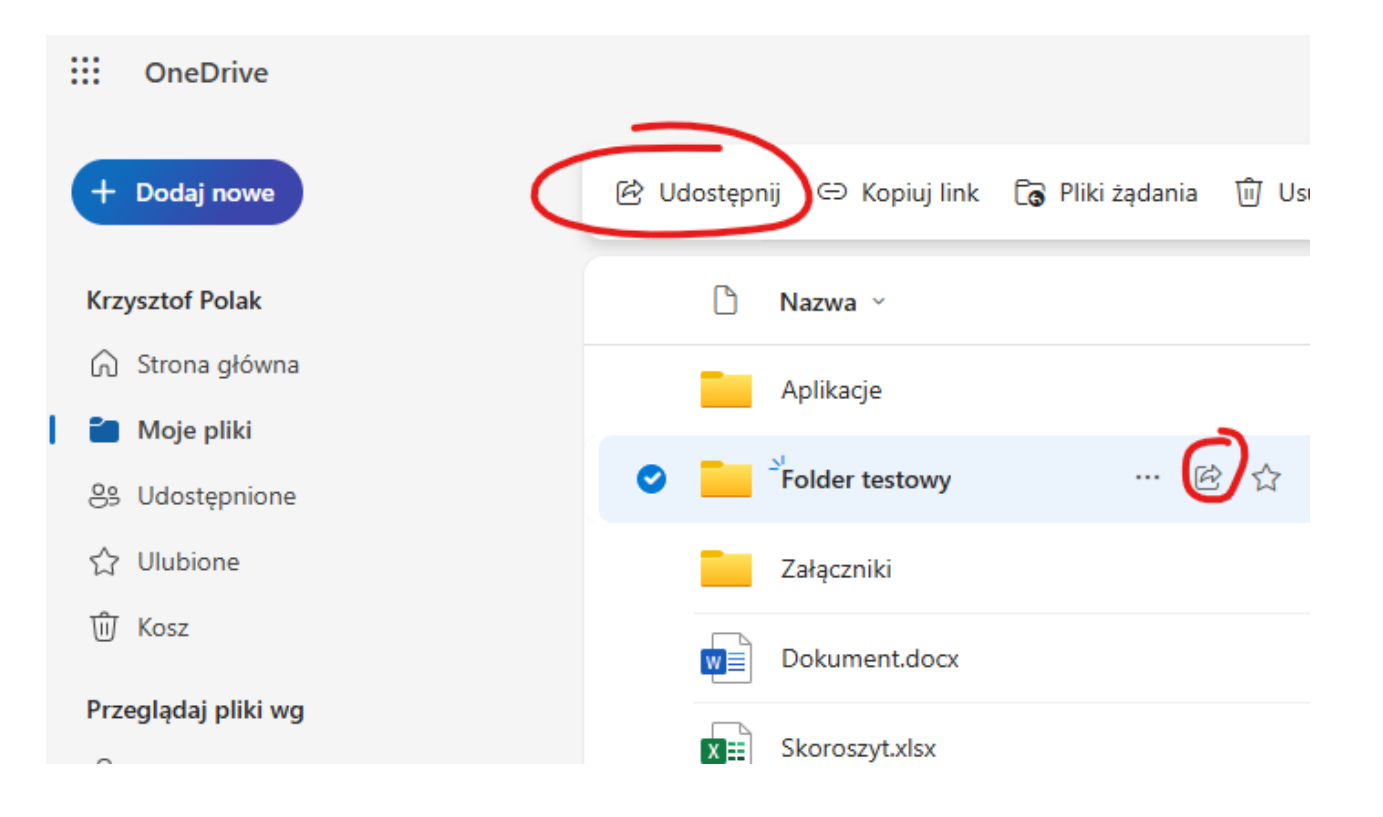

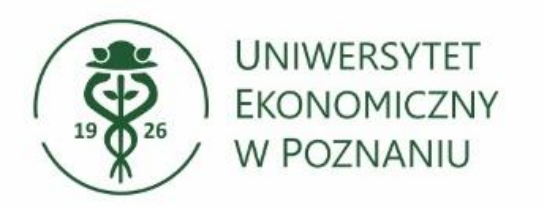

### Zmiana ustawień edycji i dostępu do udostępnionego folderu Wprowadź uczelniany adres email osób, które mają mieć dostęp.

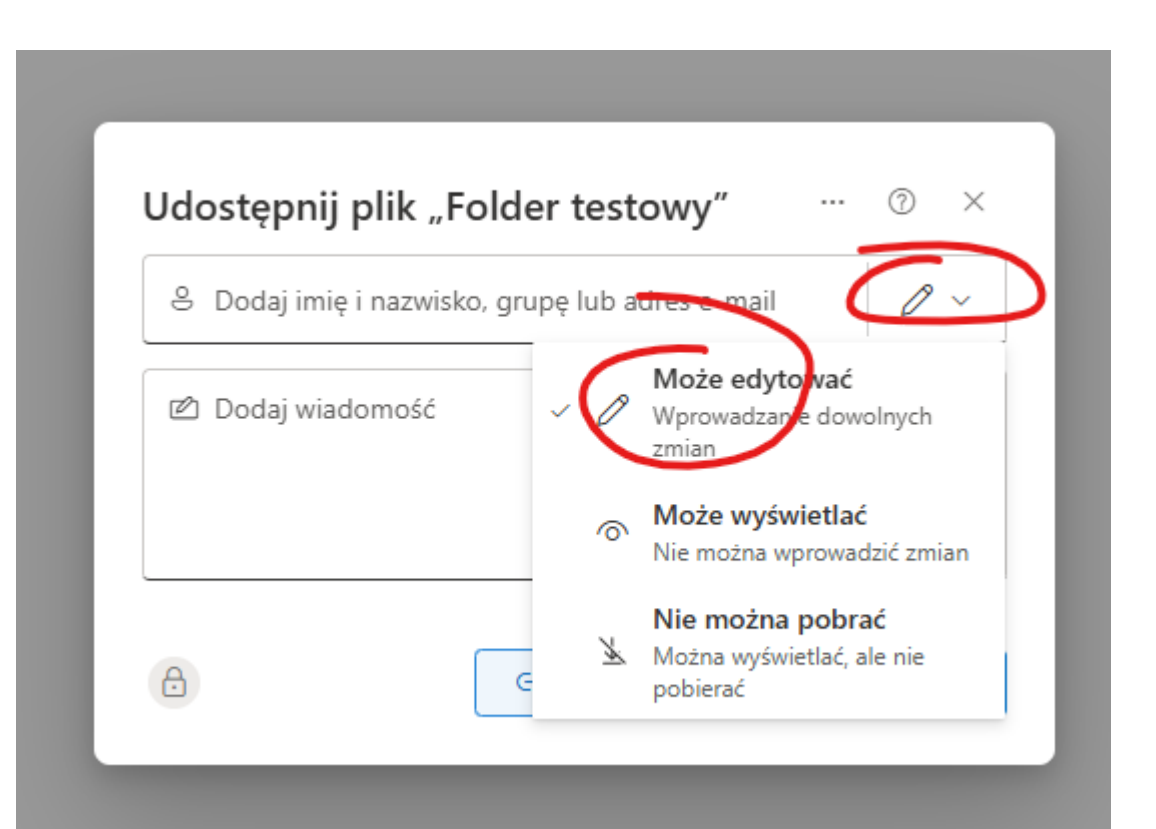

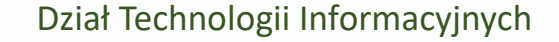

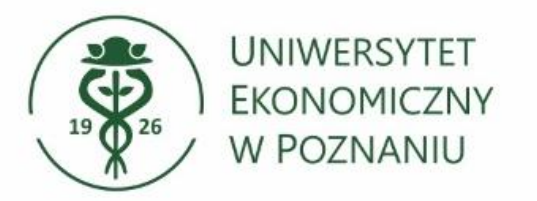

### Dostęp dla osób poza organizacji UEP

Aby udostępnić folder osobom niebędące w organizacji UEP należy zmienić ustawienia udostępniania

| <br> |  |
|------|--|
|      |  |

| $\leftarrow$ | Folder testowy                                                     | 0 ×      |
|--------------|--------------------------------------------------------------------|----------|
| Link         | działa dla                                                         | -        |
| ۲            | <b>Wszyscy</b><br>Udostępnianie innym osobom, nie wymaga logowania |          |
| 0            | Osoby w firmie Uniwersytet y w Poznaniu ③                          | 0        |
| 8            | Tylko osoby z istniejącym dostępem 🛈                               | 0        |
| &            | Wybrane osoby ①                                                    | 0        |
| Więc         | cej ustawień                                                       |          |
| Ø            | Może edytować                                                      | ~        |
|              | Wygasa wtorek, 24 cze 2025                                         | 0        |
| 0            | Ustaw hasło                                                        |          |
|              | 0                                                                  | Zastosui |

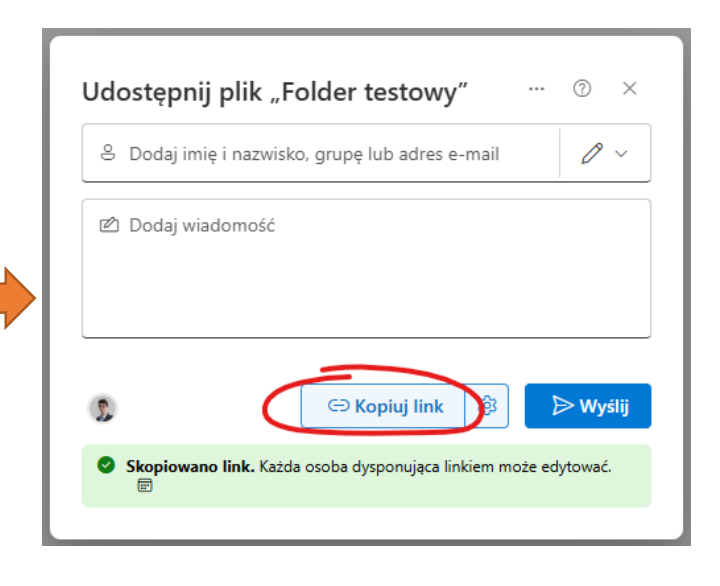